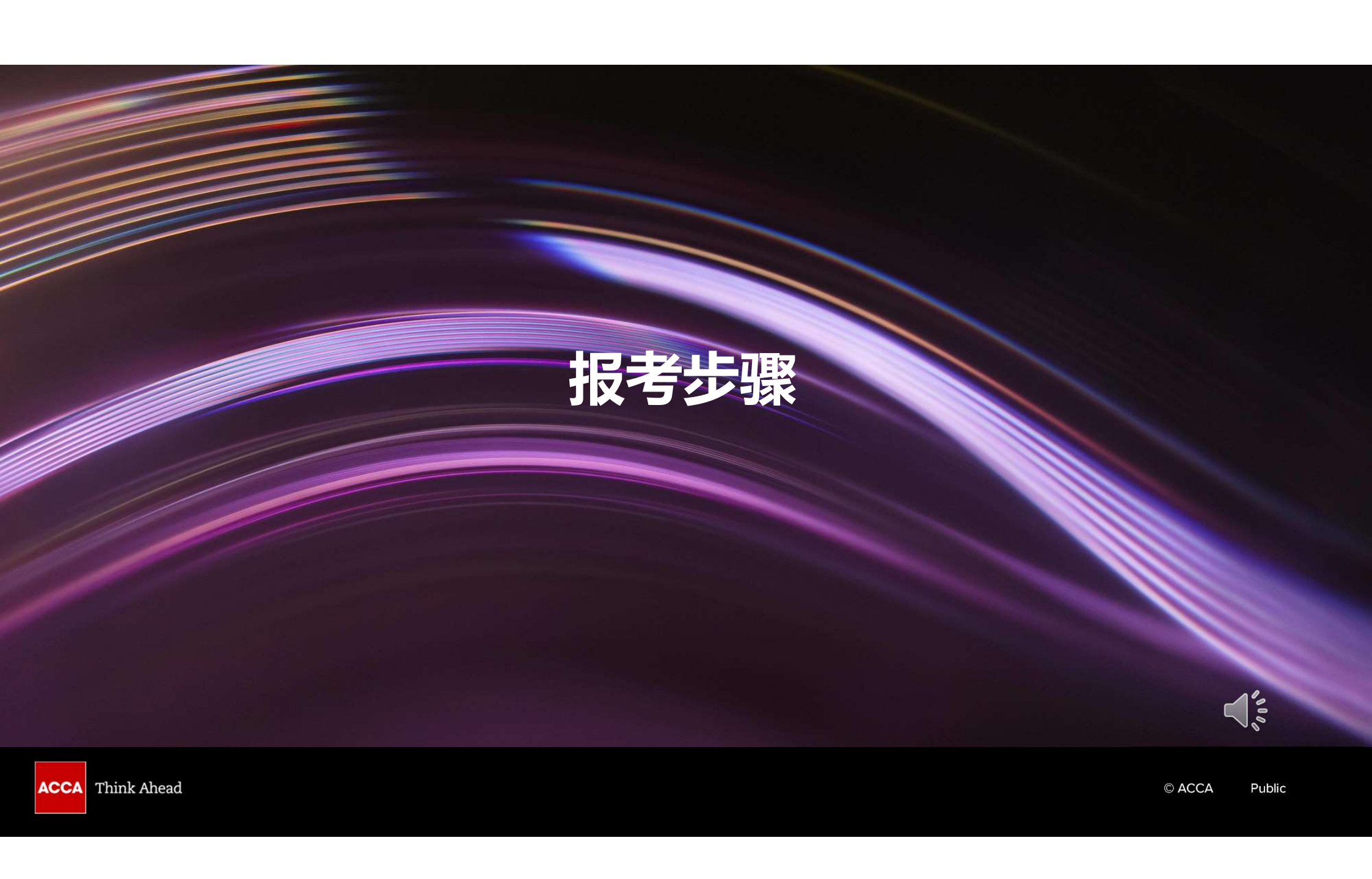

#### 1. 登录 myACCA账号 (www.accaglobal.com)

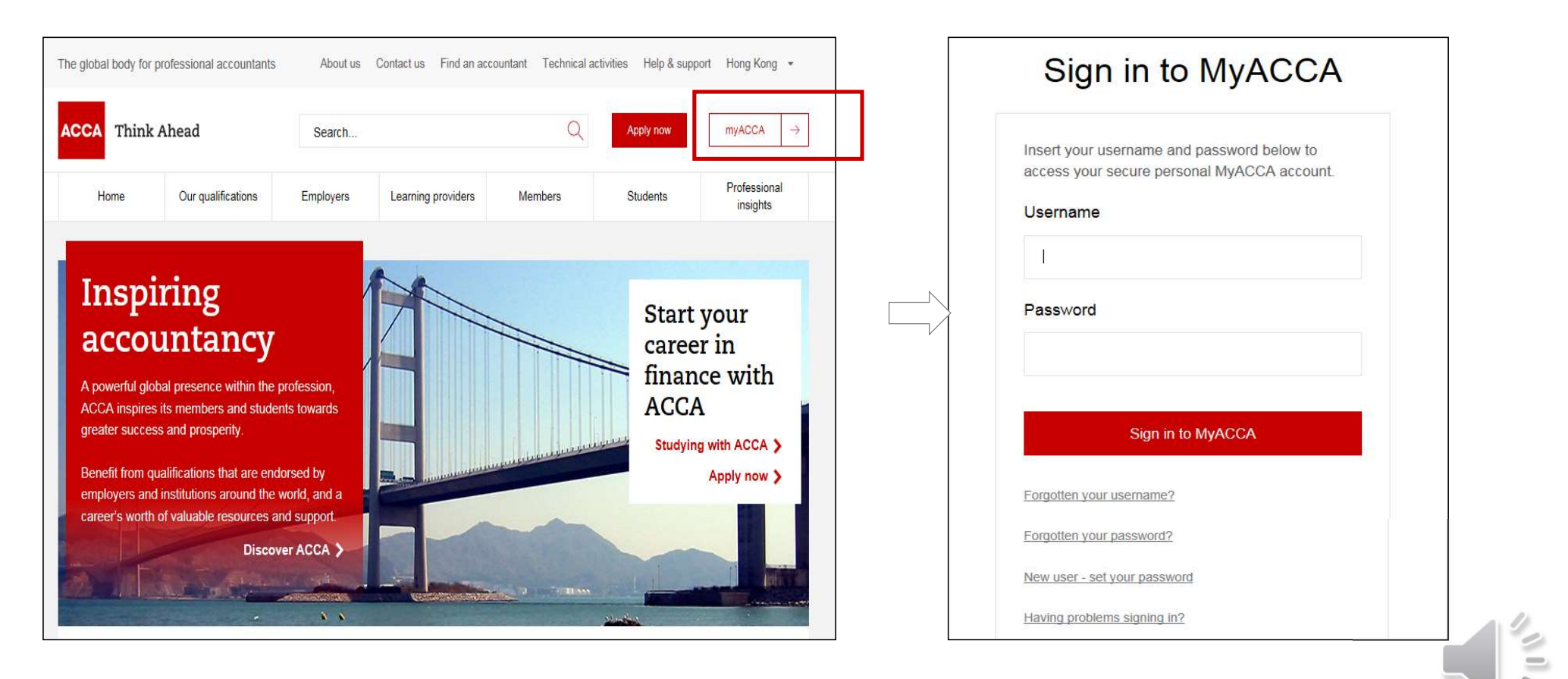

#### 2. 进入Exam Planner(报考系统)

途径1: 登录后,右侧页面往下拉动,在"COMMON ACTION"栏目里点击"Book an exam"

| SD                                 |   | Your overview<br>ACCA ID ******                                                                                                    |                                                                                                    |
|------------------------------------|---|----------------------------------------------------------------------------------------------------|----------------------------------------------------------------------------------------------------|
| Dashboard     My qualification     |   | S MY QUALIFICATION<br>ACCA Student<br>View progress                                                                                        | ACCOUNT BALANCE <b>£0 due</b> <u>View transactions [2]</u>                                                   |
| Documents & downloads A My details | > | ACCA KEY DATES<br>• Annual subscription was due on 01 January 2020<br>• July exams 6-17 July 2020<br>• September exams 7-11 September 2020 | COMMON ACTIONS Book an exam 2 View your certificates Print a transcript 2 Record your practical experience 2 |

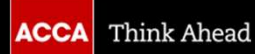

#### 途径2:点击左侧导航栏的" My qualification",接着右侧出现新页面,在"Exams"下点击红色"Book an exam"

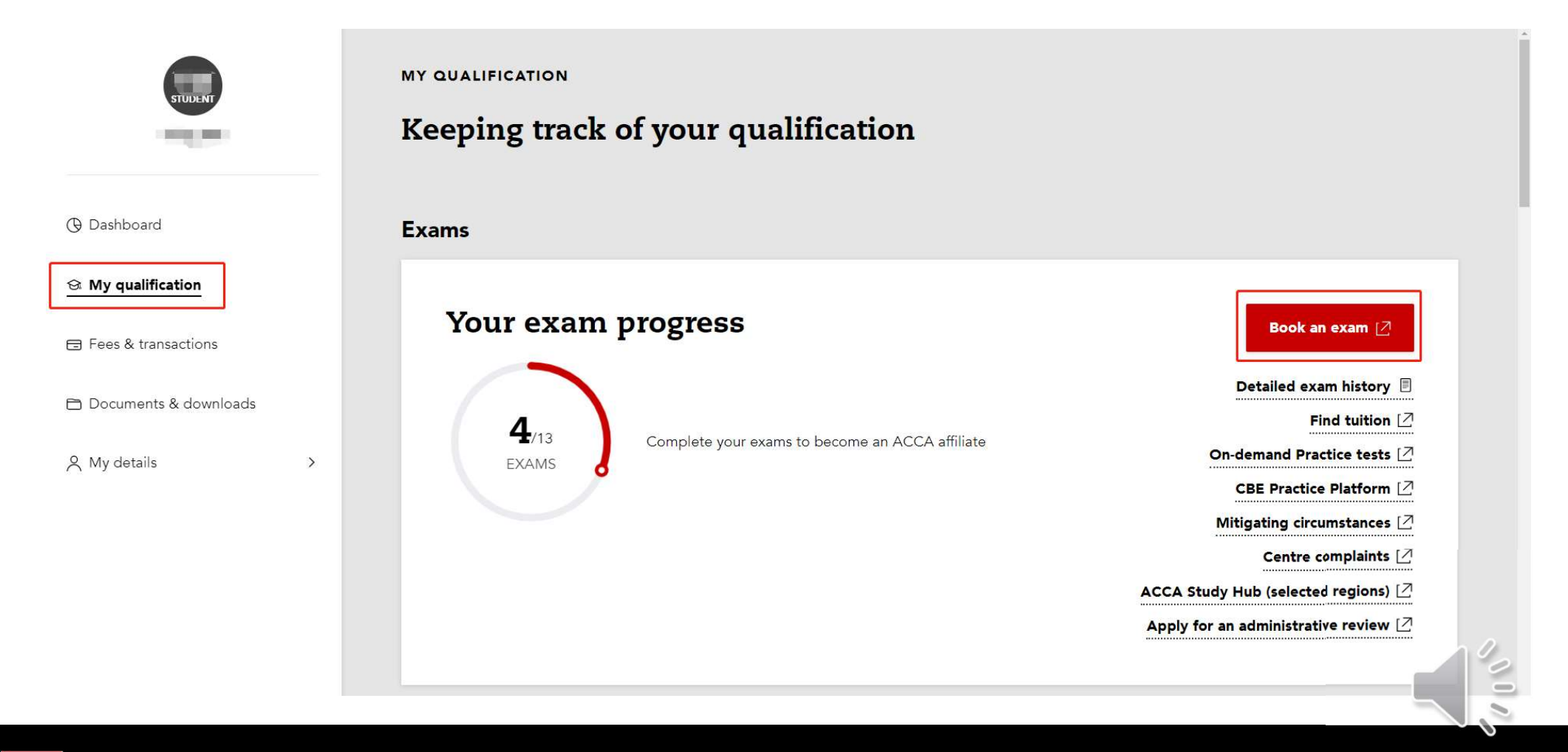

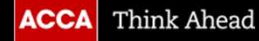

#### 3. 在报考远程分季机考前,请先进行必要的系统测试 点击"Run System Test",然后点击"Perform system test"

| Plan and pay for your next exams |                                    |             |  | exams |                                                                                                    |     |
|----------------------------------|------------------------------------|-------------|--|-------|----------------------------------------------------------------------------------------------------|-----|
|                                  | Nin                                | 12          |  | 15    | Perform system test                                                                                                    | n   |
| 1                                | 2                                  | 3           |  |       | Why perform a mandatory system test                                                                                                    |     |
| Plan                             |                                    |             |  | C.    | 1. Before booking a remote session exam                                                                                                    |     |
| Your plan                        | Run System Test                    |             |  | 1     | To take a remote session exam successfully, your device must<br>meet all the <u>minimum technical requirements</u> . Performing a<br>mandatory system test checks that your device meets some of        | 8   |
| rour plun                        | (for remote session exams)         | Add an exam |  | Pla   | these minimum technical requirements.<br>Before booking, you should perform a system test on the same                                                                                                   | 123 |
|                                  | -                                  |             |  | >     | device and in the same location you plan to use on exam day.<br>The result of this system test will provide a good indication as to<br>whether your device is appropriate to run the exam successfully. |     |
|                                  | <u>_!</u>                          |             |  |       | The system test is a point in time check and therefore subsequent changes to your device, connectivity speeds or connectivity                                                                           |     |
|                                  | You have no exams in your plan yet |             |  | Yc    | stability may impact the successful running of the exam.<br>If you are not able to meet all the minimum technical<br>requirements and pass the system test you should not book a                        | 1   |
| Need help?                       |                                    |             |  |       | <ul><li>2. Before taking a remote session exam</li></ul>                                                                                                    |     |

•

# 3. 点击后会自动跳转到必要的系统测试页面

**Copy Access Code** 

#### 请确保考试日的环境与现在测试的环境是一致,包括设备、网络,确认后在方格处打勾 System Test □ confirm that on my exam day I will be using this same testing space, computer, and internet connection. Alert! Work computers generally have more restrictions that may prevent a successful test. Ensure you are not behind a corporate firewall, and shut down any Virtual Private Networks (VPNs) or Virtual Machines. 1. Copy Access Code 2. Download OnVUE 3. Run OnVUE Click 'Copy Access Code'. Click 'Download'. Run the OnVUE application from your Downloads folder. This code will authorize you to perform a system test. Download 616-972-536

Θ

English (US)

- 请根据下面步骤 "Copy Access Code" "Download" 下载系统 运行系统
  完成系统测试后,记得关闭浏览器窗口并返回Exam Planner
- ACCA Public

#### 4. 点击"Add an exam"

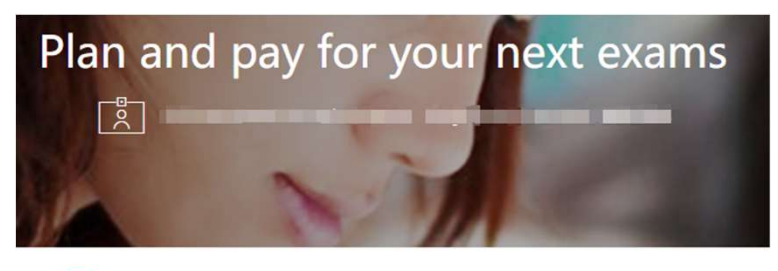

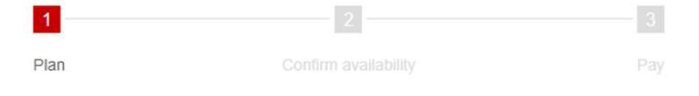

| Your plan | Run System Test<br>(for remote session exams) | Add an exam |
|-----------|-----------------------------------------------|-------------|
|           | $\wedge$                                      |             |
|           | <u> </u>                                      |             |
|           | /ou have no exams in your plan yet            |             |
|           |                                               |             |

| 5. 选择考     | 点、考季和               | 1考试和     | 計目    |  |
|------------|---------------------|----------|-------|--|
|            | Available exa       | ams at R | emote |  |
| March 2024 | Centre<br>June 2024 | Remote   |       |  |
| STANDARD   | UPCOMING            |          |       |  |

| Performance Management (PM) | • |
|-----------------------------|---|
| Taxation (TX)               | Ŧ |
| Financial Reporting (FR)    | • |
| Audit and Assurance (AA)    | • |
| Financial Management (FM)   | - |

Need help?

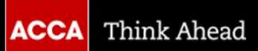

## 5. 选择考试版本 (如该科目有不同版本)

|                              | Available ex              | ams at Remote                 |
|------------------------------|---------------------------|-------------------------------|
| September 2024<br>STANDARD   | December 2024<br>UPCOMING |                               |
| Business and Technology      | (BT)                      |                               |
| Management Accounting        | (MA)                      | ×                             |
| Financial Accounting (FA     | )                         | ×                             |
| Corporate and Business       | Law (LW)                  | *                             |
| Performance Manageme         | nt (PM)                   | •                             |
| Taxation (TX)                |                           |                               |
| <u>Choose a Version</u> to p | lan this exam             |                               |
| Select Exam Metho            | d:                        | You've selected Taxation (TX) |
| On-demand Sess               |                           | Add to your plan              |

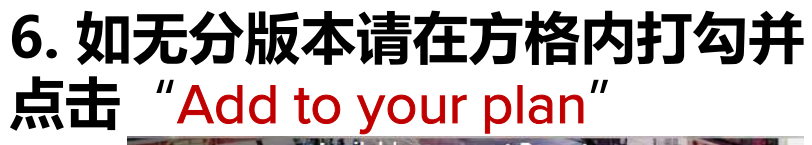

| September 2024<br>STANDARD                                                                                      | December 2024<br>UPCOMING |                                                                                                    |
|----------------------------------------------------------------------------------------------------|---------------------------|----------------------------------------------------------------------------------------------------|
| Business and Technology                                                                                         | / (BT)                    | •                                                                                                    |
| Management Accounting                                                                                           | (MA)                      | •                                                                                                    |
| Financial Accounting (FA                                                                                        | )                         | •                                                                                                    |
| Corporate and Business                                                                                          | Law (LW)                  | *                                                                                                    |
| Performance Manageme                                                                                            | nt (PM)                   |                                                                                                    |
| 1990 - 1990 - 1990 - 1990 - 1990 - 1990 - 1990 - 1990 - 1990 - 1990 - 1990 - 1990 - 1990 - 1990 - 1990 - 1990 - |                           | •                                                                                                    |
| Taxation (TX)<br>United Kingdom                                                                                 |                           |                                                                                                    |
| Taxation (TX)<br>United Kingdom<br>Version United Kingd                                                         | om                        | Change Version                                                                                                    |
| Taxation (TX)<br>United Kingdom<br>Version United Kingd<br>Select Exam Metho                                    | om<br>d:                  | Change Version                                                                                                    |
| Taxation (TX)<br>United Kingdom<br>Version United Kingd<br>Select Exam Metho                                    | om<br>d:                  | Change Version Version is selected successfully. You've selected Taxation (TX) (Home) in September 2024.                                                                                                    |
| Taxation (TX)<br>United Kingdom<br>Version: United Kingd<br>Select Exam Metho<br>On-demant Sea                  | om<br>d:<br>les CDE Paper | Change Version Version is selected successfully.  You've selected Taxation (TX) (Home) in September 2024. Inderstand after the standard entry deadline, examination entry fees are not refundable or transferable. |

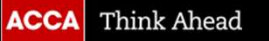

### 7. 请阅读考试准则及隐私声明,并在对应方格打勾,点击"Agree and Process"

×

#### Ivleeting the technical requirements

In order to run a remote session exam successfully, your device must meet all the minimum technical requirements.

During the check-in process you'll need to perform and pass a system test. This system test checks a number of the minimum technical requirements. If you are unable to pass this system test unfortunately you will not be able to take the exam.

Before making an exam booking, you should therefore check that your device meets all of the minimum technical requirements. You should also perform a system test on the same device and in the same location you plan to use on exam day. The result of this system test will indicate whether your device will pass or fail the system test you'll perform on exam day (subject to changes to your device, connectivity speeds or connectivity stability).

In the event of technical issues impacting your exam, you must have passed a mandatory system test via Exam Planner between the previous exam session finishing and before starting your exam check-in process to be eligible to use our post-exam withdrawal option.

Additionally, as part of the eligibility criteria If you perform multiple mandatory system tests ahead of exam check-in, the last mandatory system test result must be a pass.

For more information on the eligibility criteria please visit our post-exam options page

View the minimum technical requirements

Perform system test

~

View post-exam options eligibility criteria

I understand the technical requirements of the exam and agree to the eligibility criteria for post-exam withdrawals

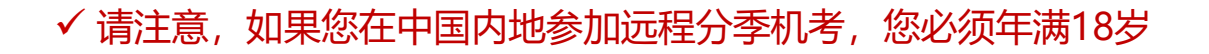

✓ I agree to the use of facial recognition software for the purpose of verifying my identity during the testing process by comparing my facial image to that presented on my identification and to facial images captured during the testing process. I understand that I may withdraw my consent by emailing Session-RI@accaglobal.com. I have read and accepted the Exam Regulations and Guidelines

Close

I do not agree to the use of facial recognition software for the purpose of verifying my identity during the testing process by comparing my facial image to that presented on my identification and to facial images captured during the testing process. I understand that I may amend my consent by emailing Session-Rl@accaglobal.com.

Agree and Proceed

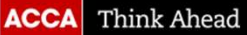

## 8. 点击 "Confirm availability"确认考位 9. 点击选择考试时间段

| Taxation (TX) has been added to your plan.         Dur plan         Run System Test<br>(for remote session exams)         Add an exam         September 2024                                                                                                    | Session CBE<br>Booking<br>You will now be transferred<br>to our booking partner in<br>order to confirm the<br>availability of your chosen<br>exam.                                                                                                    | TIME1时间会早于TIME2,请选择您方便的时间段                                                                                                    |
|----------------------------------------------------------------------------------------------------|----------------------------------------------------------------------------------------------------|----------------------------------------------------------------------------------------------------|
| i       Mandatory system test is only required for remote session exams.         You have not attempted the Mandatory System Test (MST) for this exam session.         System Test (MST) for this exam session.         System test results are updated on the exam planner within 72hrs.         As part of our withdrawal eligibility criteria, your last system test result must be a pass and taken before checking in for your exam. For more guidance, please visit our post-exam options. page         Image: Session CBE         Audit and Assurance (AA)         Booked         Image: Cancel         Taxation - United Kingdom (TX - UK)       x         Pending Availability and Payment | Confirm availability Pay: Now Credit balance (0.00 Total c165.00 Credit balance (1.60 Credit balance (1.60 Credit | Computer-Based Exams<br>Select Exam<br>• RI_TX_UK_TIME1: Taxation - United Kingdom (TX - UK)<br>• RI_TX_UK_TIME2: Taxation - United Kingdom (TX - UK) |

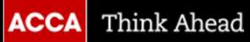

#### 9. 阅读ACCA policies, 阅读完毕后点击底部"Agree"

Agree to online exam and ACCA policies

#### RI\_TX\_UK\_TIME1: Taxation - United Kingdom (TX - UK)

#### Online exam policies

By checking the boxes below, you agree to each term as described. To sit this exam in an online environment, please agree to the following terms and conditions.

By accessing this website you understand and agree to the terms set forth in this Candidate Agreement ("Agreement"). This Agreement is entered into by and between you as a test taker, Pearson VUE, a business of NCS Pearson, Inc., and your testing programme owner ("Test Sponsor"). This Agreement represents your understanding and acceptance of Pearson VUE's Privacy and Cookies Policy ("Privacy Policy"), Terms and Conditions and use of cookies to support your testing experience. You also understand, acknowledge and agree that the testing programme sponsor has its own, possibly different, privacy policy.

#### **OnVUE** Data Processing

By providing your personal information, as described in our Privacy and Cookies Policy, you acknowledge and agree to the video and audio recording of your entire testing session and you agree to the processing of such personal information and test data by Pearson VUE and to the transfer of such data to Pearson VUEs hub server, located in the USA, as the data processors for the processing of your personal information and test data by the tarsfer of such data to Pearson VUE and to the capacity as data processors for the processing of your personal information and test data on behalf of the testing programme sponsor, as the data controller, located in the USA or elsewhere. Pearson VUE and other data processing entities, if any, are the recipients of your personal information and test data; however, Pearson VUE will enter into reasonable data transfer agreements with such entities for the purpose of communicating and following the instructions of your testing programme sponsor and for establishing reasonable security measures to protect the confidentiality and integrity of your personal information and test data.

If you choose to take the test through our online proctoring platform, which is not mandatory in the event that there are other ways of taking the test as determined by the testing programme sponsor, you and your computer will be monitored during your entire testing session in real time so that your face, voice, desk and workspace will be captured and possibly recorded for the purposes of test quality, test security and the integrity of the testing process. You understand, acknowledge and agree that you will be monitored at your location through audio, technology and video means so all activity at your location will be delectable by test proctors. By accessing this website you signify your acknowledgement that any inappropriate working conduct as determined in Bearson VIIFs or the test tractice schediersting, witnessed will be monitoring usure testing ascession will be accession will be accession

| Admission Policy    |  |  |
|---------------------|--|--|
|                     |  |  |
| Re-schedule Policy  |  |  |
| 2                   |  |  |
| Cancellation Policy |  |  |
| ÷                   |  |  |
|                     |  |  |
|                     |  |  |

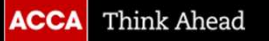

## 10. 检查您的时区是否正确?如正确请点击"Yes", 并选择您考试日期

Find an appointment

| RI_TX_UK_TIME1: Taxation - United Kingdom (TX - UK)                        |                              |  |  |  |
|----------------------------------------------------------------------------|------------------------------|--|--|--|
| 1. Confirm your preferr                                                    | red time zone                |  |  |  |
| Is this your preferred time z<br>Europe/London-BST<br>No, change time zone | one?<br>⊘ Yes, that's right! |  |  |  |
| 2. Select your date                                                        |                              |  |  |  |

Select a date from the calendar. Only dates with appointment availability can be selected.

| <  |    | September 2024 |    |    |    |    |
|----|----|----------------|----|----|----|----|
| Mo | Ти | We             | Th | Fr | Sa | Su |
|    |    |                |    |    |    | 3  |
| 2  | 3  | 4              | 5  | 6  | 7  | 8  |
| 9  | 10 | - 11           | 12 | 13 | 14 | 15 |
| 16 | 17 | 18             | 19 | 20 | 21 | 22 |
| 23 | 24 | 25             | 26 | 27 | 28 | 29 |
| 30 |    |                |    |    |    |    |

Why can't I find an available appointment?

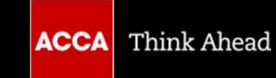

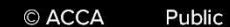

| 1. 远洋芯音从的时间展示形式以及远洋专以时间                                                                                                    | Your appointment length is <b>190 minutes.</b> Our online testing check-in time will be 30 minutes prior to your selected appointment start time.        |
|----------------------------------------------------------------------------------------------------|----------------------------------------------------------------------------------------------------|
| 3. Select your appointment start time                                                                                                    | 00:00 - 05:00<br>No times available.                                                                                                    |
| How would you like times displayed?<br>12 hr (e.g. 2:00 PM)                                                                                                    | 05:15 - 09:00<br>No times available.                                                                                                    |
| Recommended time:<br>Monday, 4 March 2024<br>11:00 - 14:10 Asia/Kolkata-IST<br>Your check-in time will be 10:30 Asia/Kolkata-IST<br>Explore more times Book this appointment | 09:15 - 13:00         ^           4 times available.         11:00         11:15         11:30           11:45         11:45         11:30         11:30 |
| 如对系统建议考试时间不满意,可点击"Explore more times",对应会出现了同时问题,请阅查目言"Time quailable",才能准规                                                                                                  | 13:15 - 17:00<br>No times available.                                                                                                    |
| 现个问时问段,请留息亚示 Time available 才能选择<br>完成选择后,点击 "Book this appointment"                                                                                                    | 17:15 - 20:00<br>No times available.                                                                                                    |

### 11 准权你吉办的时间展示形式则不准权来说时间

© ACCA Public

5

No times available.

### 12. 确定所预约考试的信息, 点击页面底部 "Next"

Is everything correct? Proceed to complete your order

| Description                                                                                  | Details                                                                                                    | Actions                          |  |
|----------------------------------------------------------------------------------------------|----------------------------------------------------------------------------------------------------|----------------------------------|--|
| Exam<br>RI_FR_TIME1: Financial Reporting (FR)<br>Language: English<br>Length: 190 minutes () | Appointment<br>Monday, 4 March 2024<br>Check-in time: 11:15 Asia/Kolkata - IST<br>Start time: 11:45 Asia/Kolkata - IST<br>Change Appointment | Remove                           |  |
| ersonal Information                                                                          | Add Another Exam                                                                                                    |                                  |  |
| Please check your name listed below. If there are first completing your booking.             | e any errors with how your name is displayed, please contact                                                                                 | ACCA Connect as soon as possible |  |
| lame:<br>PD test three Do not suspend                                                        |                                                                                                    |                                  |  |
| elephone:                                                                                    |                                                                                                    |                                  |  |

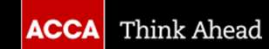

### 13. 再次确定所预约考试的信息, 如果确认无误, 点击右下角 "Confirm"

| scription                                | Details                                                                         |  |
|------------------------------------------|---------------------------------------------------------------------------------|--|
| xam                                      | Appointment                                                                     |  |
| anguage: English<br>ength: 190 minutes G | Check-in time: 11:15 Asia/Kolkata - IST<br>Start time: 11:45 Asia/Kolkata - IST |  |
| rious Cancel Order                       |                                                                                 |  |
|                                          |                                                                                 |  |
|                                          |                                                                                 |  |

**Review Booking** 

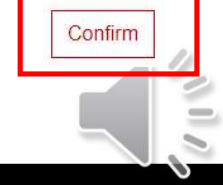

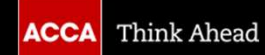

# 14. 这一步是再次提醒您是否完成必要的系统测试,如完成,请点击"Finish"进入支付页面

It's time to test your system and then submit your booking

Order #: 0069-8464-0651

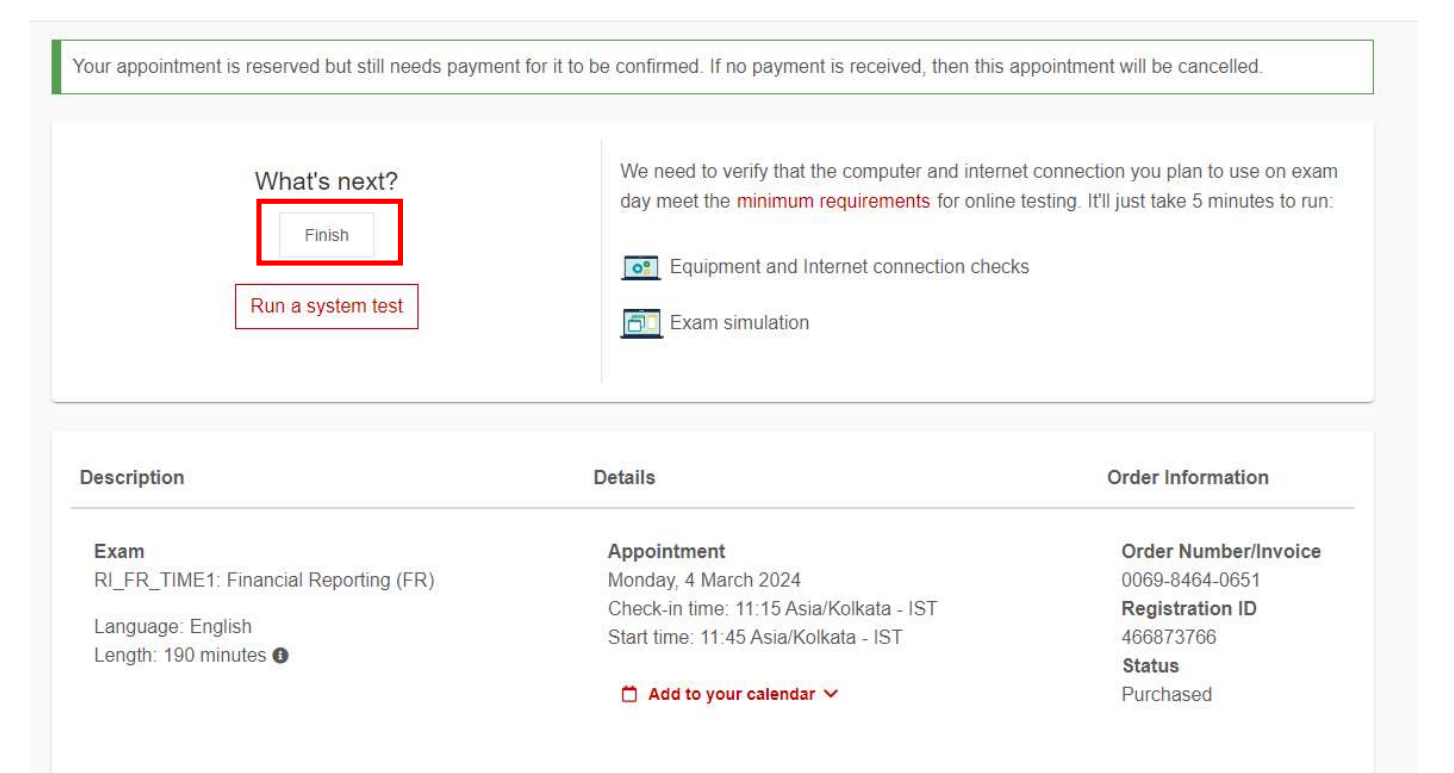

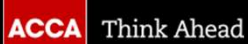